## Using ecopy to scan, convert and place document in your computer folder

| 🐂 MACHINE 📃 JOB LIST 🔚 RI  | ECALL      | COPY         | 🗲 SCA        | N 📑 | STORE      |   | APP    | <b>()</b> |
|----------------------------|------------|--------------|--------------|-----|------------|---|--------|-----------|
| Login                      |            |              |              |     |            |   |        |           |
|                            |            |              |              | Pre | -Job Orig. | 1 | Memory | 100.000%  |
|                            |            |              |              | Res | erve Job   | U | HUU    | 97.880%   |
|                            |            |              |              |     |            |   |        |           |
|                            |            |              |              |     |            |   |        |           |
|                            | Equitrac I | integrated / | Authenticati | on  | _          | _ | _      |           |
|                            |            |              |              |     |            |   |        |           |
|                            |            |              |              |     |            |   |        |           |
|                            |            |              |              |     | _          |   |        |           |
| User ID                    |            |              |              |     |            |   |        |           |
| Password                   |            |              |              |     |            |   |        |           |
|                            |            |              |              |     |            |   |        |           |
|                            |            |              |              |     |            |   |        |           |
|                            |            |              |              |     |            |   |        |           |
|                            |            |              |              |     |            |   |        |           |
|                            |            |              |              |     |            |   |        |           |
|                            |            |              |              |     |            |   |        |           |
|                            |            |              |              |     |            |   |        |           |
|                            |            |              |              |     |            |   |        |           |
|                            |            |              |              |     |            |   |        |           |
|                            |            | _            |              | _   | _          | _ |        |           |
|                            |            |              |              |     |            |   | (OK    |           |
| 🕒 10:47 📇 Ready to receive |            |              |              |     |            |   | Ø.     | Rotation  |

Use your badge to log into the copier

0r

Touch "User ID", type in your network id (what you use to log in to your computer) Touch "Password" type in your password. Touch "OK"

## Touch the App button and then the eCopy button

| 🔛 HADHINE 🔳 JUG LIST   | S REAL        |        | CÚPY |   | SCAN |     | STURE      |     | APP    | 0 🕐      |
|------------------------|---------------|--------|------|---|------|-----|------------|-----|--------|----------|
| Please select applicat | on            |        |      |   |      | Pre | -Job Orig. | 1   | Memory | 100.000% |
| -                      |               |        |      |   |      | Res | erve Job   | / 0 | HDD    | 99, 817% |
|                        |               |        |      |   |      |     | /          | /   |        |          |
|                        |               |        |      |   |      |     |            |     |        |          |
|                        | _             | _      | -    | - | _    | -   | 1          | -   | _      | -0       |
|                        |               |        |      |   |      |     | /          |     |        |          |
|                        |               |        |      |   |      |     |            |     |        |          |
|                        | Follow-You Pr | inting |      |   |      | 1   |            |     |        |          |
|                        |               |        |      |   |      |     |            |     |        |          |
|                        | ð             |        |      |   |      |     |            |     |        |          |
|                        | eCopy ShareSc | an 🖌   | +    | - | -    |     |            |     |        |          |
|                        |               |        |      |   |      |     |            |     |        |          |
|                        |               |        |      |   |      |     |            |     |        |          |

This will log you into ecopy. Place your documents into the document feeder or on the glass. Select the type of conversion you would like. Searchable PDF, Word or Excel

| <b>^</b>                           | Place        | document in feeder and s | elect task.    |
|------------------------------------|--------------|--------------------------|----------------|
| Resolution (200 DPI)               |              |                          |                |
| Paper Size (Auto)                  |              |                          |                |
| Output Paper Size<br>(Auto)        | ð            | ē                        | ð              |
| Orientation (Same as<br>Originals) | Teachers PDF | Teachers Word            | Teachers Excel |
| Color Depth (B&W)                  |              |                          |                |
| -                                  |              |                          |                |

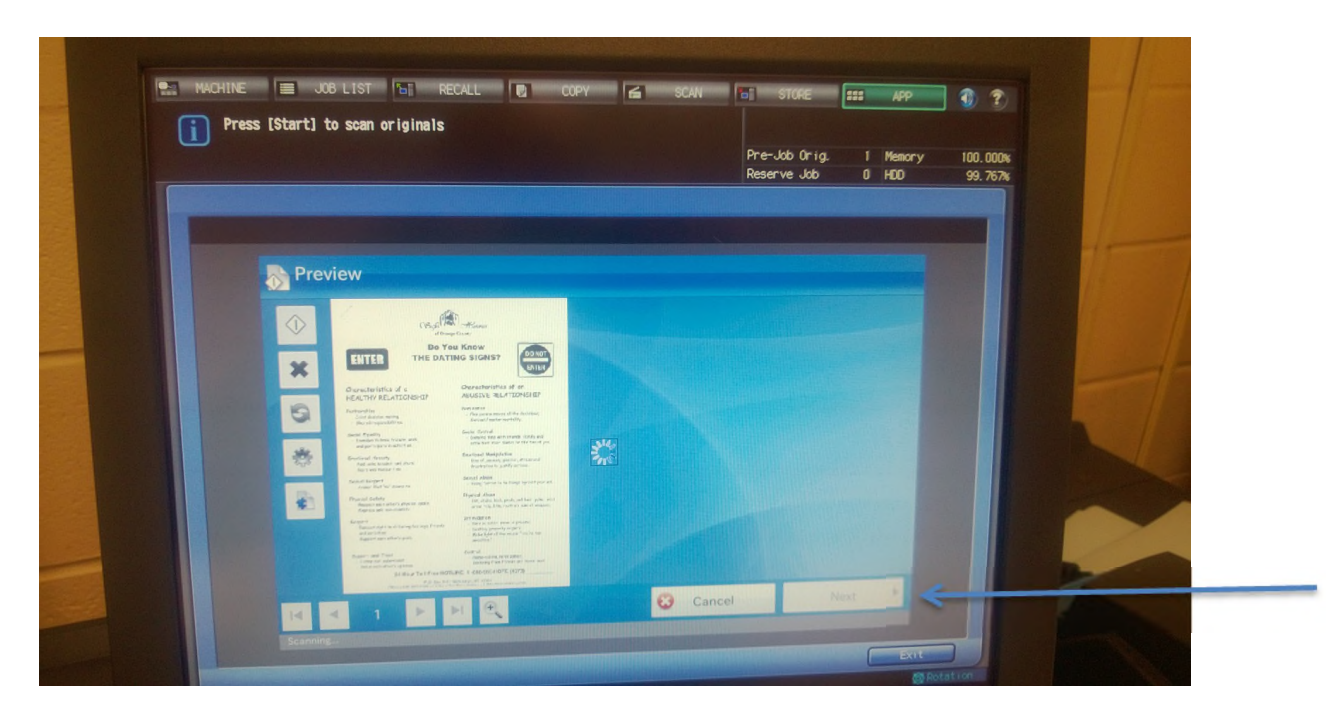

Your document is scanned and you will have a preview – click next

To name the document touch the name and the keyboard will pop up – then select next

| File Name<br>Scan Doc<br>Back Home Next |            | Scan Doc.pdf |  |   |
|-----------------------------------------|------------|--------------|--|---|
| Back Home Next                          | File Name: | Scan Doc     |  | ] |
| ▲ Back Home Next ▶                      | /          |              |  |   |
| - Back Come Next                        | -          |              |  |   |
| - Back Come Next •                      |            |              |  |   |
| - Back 🔭 Home Next 🕨                    |            |              |  |   |
| 🔸 Back 🏠 Home Next 🕨                    |            |              |  |   |
|                                         |            |              |  |   |

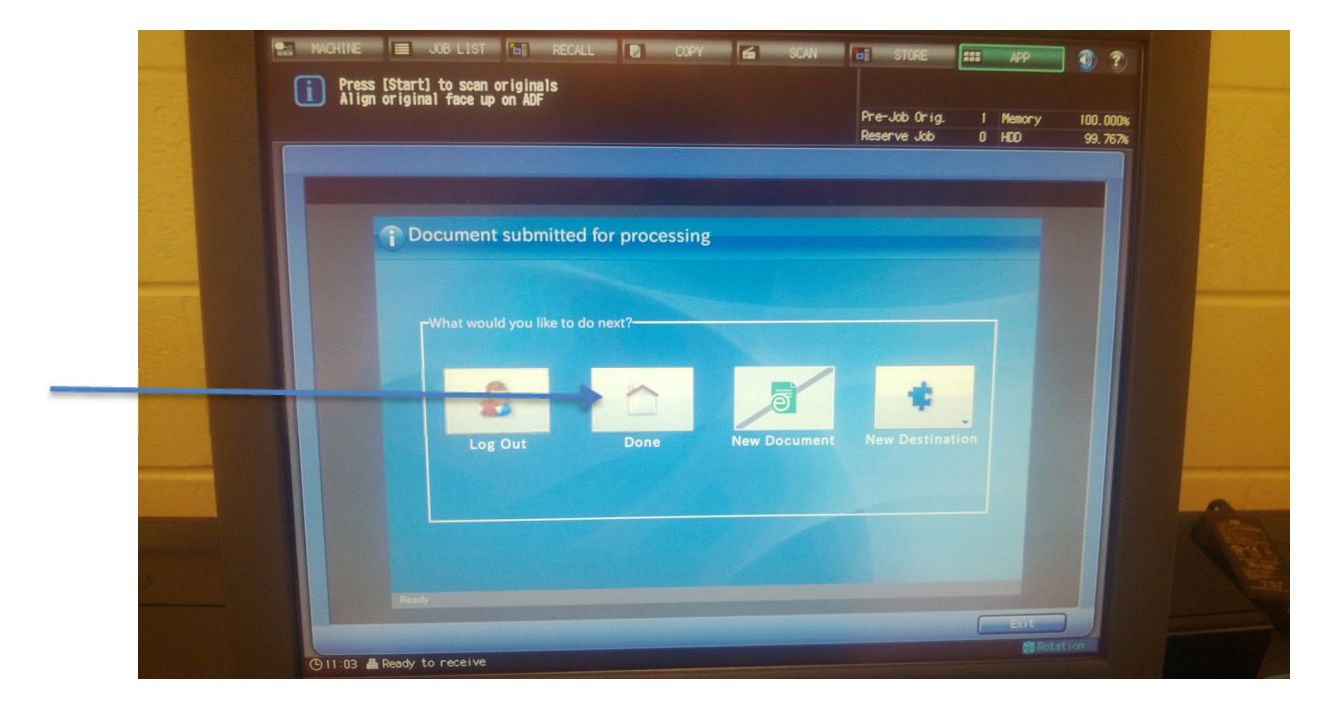

Select done and log out – your scan will be in your computer folder